## **Benutzerdefinierte Installation**

## Schritt I : Auswählen der Softwarekomponenten

Markieren Sie auf der Registerkarte »**Benutzerdefinierte Installati**on« alle Komponenten, die Sie installieren möchten.

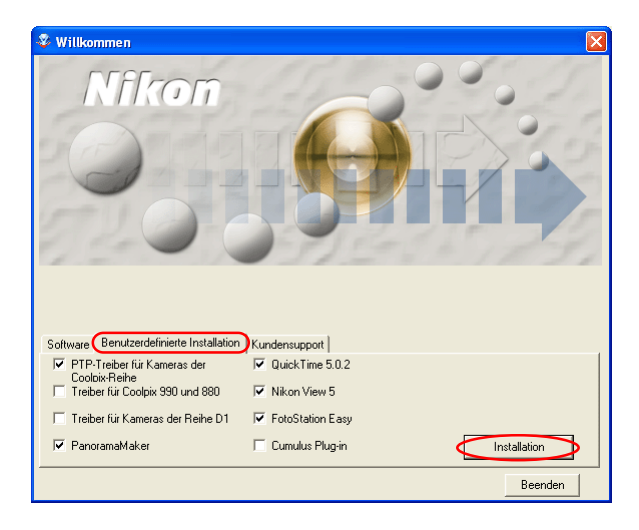

## Vor der Installation

- Vergewissern Sie sich, dass Kamera und Computer nicht miteinander verbunden sind wenn Sie Nikon View 5 und den Gerätetreiber installieren. Wenn Sie die Kamera vor der Installation an den Computer anschließen und der »Assistent für Gerätetreiber-Updates« startet, klikken Sie bitte auf »Beenden«, um den Assistent zu schließen.
- dass alle Antivirenprogramme beendet wurden.
- dass alle übrigen Programme geschlossen wurden.

### Coolpix-Kameratreiber (alle Modelle außer 990 und 880)

Aktivieren Sie diese Option, um den Treiber für COOLPIX-Kameras (nicht COOLPIX 990 und 880) zu installieren. Diese Option steht nur unter Windows 98SE zur Verfügung.

| Software | Benutzerdefinierte Installation                 | Kundensupport      |
|----------|-------------------------------------------------|--------------------|
| Coolp    | ix-Kameratreiber<br>fodelle, außer 990 und 880) | QuickTime 5.0.2    |
| T Treibe | er fur Coolpix 990 und 880                      | Nikon View 5       |
| Treibe   | er für Kameras der Reihe D1                     | 🔽 FotoStation Easy |
| Panor    | amaMaker                                        | Cumulus Plug-in    |

### PTP-Treiber für Kameras der Coolpix-Reihe

Aktivieren Sie diese Option, um den PTP-Treiber zu installieren. Diese Option steht nur unter Windows XP zur Verfügung.

#### Treiber für COOLPIX 990 und 880

Markieren Sie diese Option, um Treiber für die COOLPIX 990 und 880 zu installieren.

#### Treiber für Kameras der Reihe DI

Markieren Sie diese Option, um Treiber für Kameras der DI-Serie (DI/ DIx/DIH) zu installieren.

#### **PanoramaMaker**

Aktivieren Sie diese Option, um den Panorama Maker zu installieren. Mit dem Panorama Maker können Sie mehrere Einzelbilder zu einem Panorama zusammenfügen. Nikon empfiehlt die Installation des Panorama Maker, wenn Ihre Kamera eine Panoramafunktion bietet.

#### QuickTime 5.0.2

Markieren Sie diese Option, um Apple QuickTime 5.0.2 zu installieren.

#### Nikon View 5

Markieren Sie diese Option, um Nikon View 5 zu installieren.

#### **FotoStation Easy**

Markieren Sie diese Option, um FotoStation Easy zu installieren.

### Cumulus Plug-in (Importmodul für Cumulus)

Markieren Sie diese Option, um das Nikon-Importmodul für Cumulus zu installieren. Sie benötigen es nur, wenn Sie Cumulus 5 nutzen.

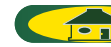

## Schritt 2: Installation der ausgewählten Programme

Nachdem Sie alle Softwarekomponenten ausgewählt haben, klicken Sie auf »Installation«. Wenn Sie mehrere Programme ausgewählt haben, werden die einzelnen Komponenten in der angezeigten Reihenfolge installiert.

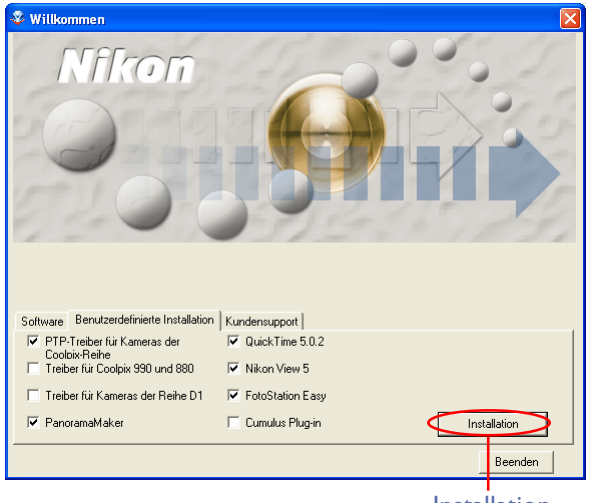

Installation

### 2.1 — Installation des PTP-Treibers

Wenn Sie unter Windows XP arbeiten, wird zuerst die Installation des PTP-Treibers gestartet. Es erscheint ein Dialog, der Sie noch einmal darauf hinweist, dass die Kamera bei der Installation nicht mit dem Computer verbunden sein darf. Falls die Kamera an den Computer angeschlossen ist, trennen Sie die Verbindung. Klicken Sie anschließend auf »**OK**«, um die Installation des Gerätetreibers zu starten.

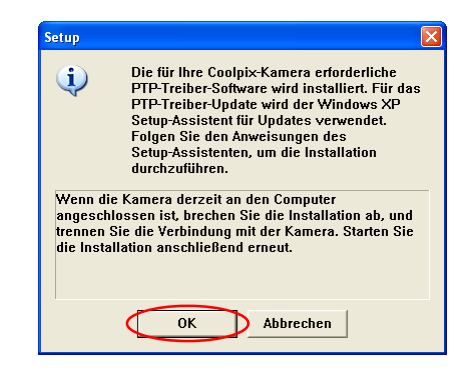

#### Windows 98SE

Wenn Sie mit Windows 98SE arbeiten, werden- falls ausgewählt – Coolpix-Kameratreiber (alle Modelle außer 990 und 880) installiert. Es wird der rechts gezeigte Dialog eingeblendet. Klicken Sie auf »OK«, um die Installation des Gerätetreibers zu starten.  
 Stup
 Image: Stup Stup

 Die Treibersoftware (INF-Dateien) für alle Coolpex-Kameras, außer für Coolpix 990 und 880, wird installiert. Klicken Sie auf (DK), um fortzufahren.

 Wenn die Kamera derzeit auf

 Wenn die Kamera derzeit anden Computer angeschlossern ist, brechen Sie die Installation ab, und trennen Sie die

Verbindung mit der Kamera. Starten Sie die Installation

Abbrechen

anschließend erneut

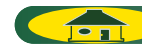

Nachdem die PTP-Treiber installiert sind, wird möglicherweise automatisch der Setup Assistent gestartet.

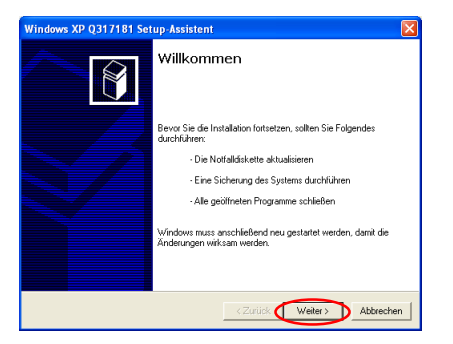

Falls der Setup Assistent gestartet wird, folgen Sie bitte der Anleitung des Assistenten. Wenn der letzte Dialog angezeigt wird, schließen Sie die Installation mit »**Fertig**« ab. Starten Sie den Computer nicht neu, auch wenn Sie dazu aufgefordert werden.

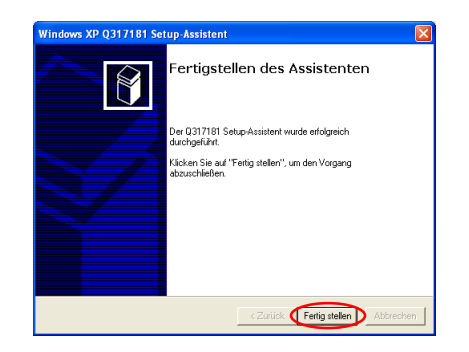

### 2.2 — Installation weiterer Gerätetreiber

Wenn Sie die Option »**Treiber für COOLPIX 990 und 880**« oder »**Treiber für Kameras der DI-Reihe**« aktiviert haben, wird nun die Installation des Treibers gestartet. Es erscheint ein Dialog, der Sie noch einmal darauf hinweist, dass die Kamera bei der Installation nicht mit dem Computer verbunden sein darf. Falls die Kamera an den Computer angeschlossen ist, trennen Sie die Verbindung. Klicken Sie anschließend auf »**OK**«.

| Setup                                           |                                                                                                    |
|-------------------------------------------------|----------------------------------------------------------------------------------------------------|
| ٩                                               | Die Treibersoftware (INF-Dateien) für die<br>Coolpix-Kameras 990 und 880 wird installiert.<br>Klicken Sie auf (DK), um fortzufahren.                                |
| Wenn die<br>ist, brech<br>Verbindu<br>anschlief | s Kamera derzeit an den Computer angeschlossen<br>en Sie de Installation ab, und trennen Sie die<br>ng mit der Kamera. Starten Sie die Installation<br>lend erneut. |
| 1                                               |                                                                                                    |

Es wird ein Dialog angezeigt, dass die Installation des Treibers abgeschlossen ist. Schließen Sie den Dialog mit »**OK**«.

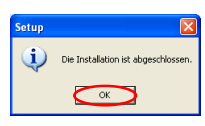

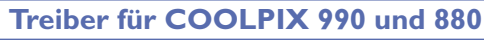

Bei der Installation der **Treiber für COOLPIX 990 und 880** erscheint in einigen Fällen der unten gezeigte Dialog. Klicken Sie auf »**Installation fortzusetzen**« oder »**Ja**«, um die Installation fortzusetzen.

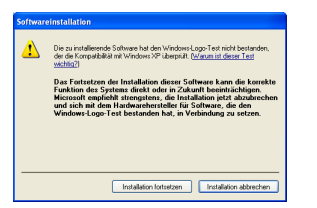

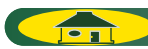

### 2.3 — PanoramaMaker 3.0

Wenn ein Dialog zur Auswahl einer Sprache für die Installation angezeigt wird, wählen Sie die gewünschte Sprache aus und klicken auf »**OK**«.

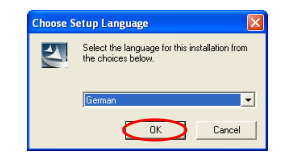

Der folgende Dialog zeigt den Beginn der Installation des Panorama Maker an. Folgen Sie der Anleitung auf dem Bildschirm.

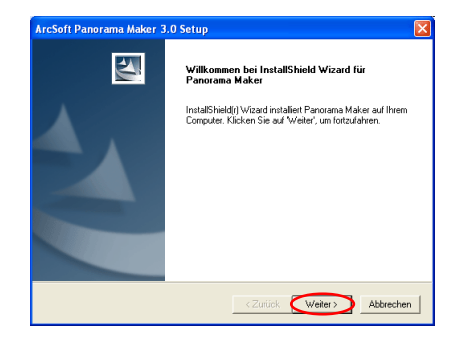

Klicken Sie im letzten Dialog zum Abschließen der Installation auf »**Fertig**stellen«.

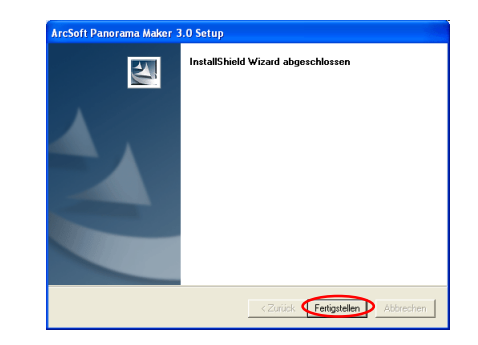

### Panorama Maker

Mit dem PanoramaMaker können Sie mehrere Einzelbilder zu einem Panorama zusammenfügen. Nikon empfiehlt die Installation des PanoramaMaker, wenn Ihre Kamera eine Panoramafunktion bietet.

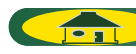

### 2.4 — Installation von QuickTime 5.0.2

Wenn Sie die Installation von QuickTime 5.0.2 ausgewählt haben, wird diese nun gestartet und der unten gezeigte **Registrierungsdialog** angezeigt. Sie brauchen jedoch keine Registrierungsinformationen einzugeben. Klikken Sie auf »**Weiter**«, um mit der Installation fortzufahren. Folgen Sie der Anleitung auf dem Bildschirm, um die Installation aufzuschließen und mit dem nächsten Schritt fortzufahren.

| Registrierung | ×                                                                                                    |
|---------------|----------------------------------------------------------------------------------------------------|
| QuickTime"    | Geben Sie Ihre QuickTime 5 Pro Registriernummer ein. Der Name und die<br>Nummer müssen exakt mit Ihrer Registrierinformation übereinstimmen.<br>Falls Sie keine Registrierung haben, lassen Sie die Felder keer. Sie können<br>die Registrierung später in der Systemsteuerung QuickTime vornehmen.<br>Name:<br> |
|               | <zurück weiter=""></zurück>                                                                                                    |

### 2.5 — Installation von Nikon View 5

Wenn Sie die Installation von Nikon View 5 ausgewählt haben, wird das Programm nun installiert und die Installation mit der Anzeige der Lizenzbestimmungen begonnen.

#### I — Akzeptieren der Lizenzvereinbarung

Vor der Installation von Nikon View 5 werden die Lizenzbestimmungen angezeigt. Klicken Sie auf »**Ja**«, um der Lizenzvereinbarung zuzustimmen und die Installation zu starten.

| Lizenz                                 | rereinbarung                                                                                                    |                                                                                                    |                                                                                                    |                                                                                          | ſ    |
|----------------------------------------|----------------------------------------------------------------------------------------------------|----------------------------------------------------------------------------------------------------|----------------------------------------------------------------------------------------------------|------------------------------------------------------------------------------------------|------|
| Bitte I<br>durch                       | sen Sie die nachfolger                                                                                                    | ide Lizenzvereinbar                                                                                           | ung sorgfältig                                                                                                    |                                                                                          | Č    |
| Mit de                                 | BILD-NACH-UNTEN                                                                                                    | Faste können Sie d                                                                                            | len Rest der Vereinl                                                                                               | oarung sehen.                                                                            |      |
| Niko<br>Lizer                          | Corporation<br>zvereinbarung                                                                                                    |                                                                                                    |                                                                                                    |                                                                                          |      |
| WIC                                    | ITIG - VOR ÖFFNEN O                                                                                                    | DER HERUNTERL                                                                                                 | ADEN SORGFÄLT                                                                                                    | IG LESEN                                                                                 |      |
| Dies<br>zwisc<br>Sie e<br>Niko<br>Medi | Nikon-Lizenzvereinbar<br>hen Ihnen (als Privatpe<br>thält die Bedingungen<br>-Software, die aus Corr<br>en, gedrucktes Material | ung («Vereinbarung<br>rson oder Körpersch<br>zur Verwendung de<br>iputersoftware beste<br>und Online-oder ele | ) stellt einen juristi<br>haft) und Nikon Cor<br>er mit dieser Vereinb<br>eht und darüber hin<br>ektronische Dokum | schen Vertrag<br>poration («Nikon»)<br>arung gelieferten<br>aus dazugehörige<br>entation | dar. |
| Sind :<br>wähle<br>Lizen               | ie mit allen Bedingunge<br>n, wird Setup beendet.<br>vereinbarung akzeptier                                                     | en der Lizenzvereinb<br>Um Nikon View 5 z<br>en.                                                              | oarung einverstand<br>u installieren, müsse                                                                        | en? Wenn Sie 'Neir<br>en Sie die                                                         | ſ    |

#### Wenn bereits eine ältere Nikon-View-Version installiert ist

Falls sich auf Ihrem Computer bereits eine ältere Version von Nikon View oder Nikon Capture 1.x befindet, müssen Sie diese zuerst deinstallieren. Anschließend können Sie Nikon View 5 installieren.

Die COOLPIX-Modelle 950, 900S, 900, 800 und 700 werden von Nikon View 5 nicht unterstützt. Bilder, die mit einer dieser Kameras aufgenommen wurden, können aber in Nikon View 5 angezeigt werden, wenn die Speicherkarte in eine Kamera eingesetzt wird, die von Nikon View 5 unterstützt wird.

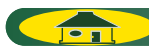

#### 2 — Auswählen des Zielordners für Nikon View 5

Im Feld »Zielordner« ist der Pfad angegeben, unter dem Nikon View 5 installiert wird. Wenn Sie Nikon View 5 im vorgeschlagenen Ordner installieren möchten, klicken Sie auf »Weiter«.

Um einen anderen Ordner zu bestimmen, klicken Sie auf »**Durchsuchen**« und wählen den gewünschten Ordner aus.

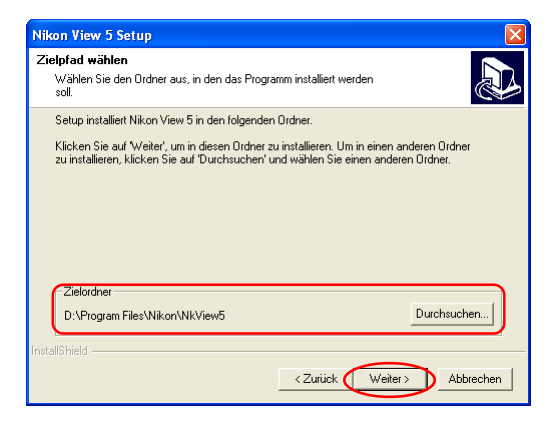

### 3 — Anlegen des Zielordners

Falls der im Feld »Zielordner« angezeigte Ordner noch nicht existiert, erscheint ein entsprechender Hinweisdialog. Klicken Sie auf »Ja«, um den Ordner automatisch anzulegen und fahren Sie mit dem nächsten Schritt fort.

| Neuen Ordner bestätigen                                                  |
|--------------------------------------------------------------------------|
| Sie haben folgenden Ordner eingegeben:<br>D:\Program Files\Nikon\NkVrew5 |
| Dieser Ordner existiert nicht. Soll Setup diesen Ordner erstellen?       |
| Ja Nein                                                                  |

### 4 — Installation

Während der Installation wird das unten abgebildete Statusfenster eingeblendet.

| Nikon View 5 Setup                                        | X         |
|-----------------------------------------------------------|-----------|
| Setup-Status                                              |           |
| Nikon View 5 Setup führt die gewünschten Operationen aus. |           |
| Installation:                                             |           |
| D:\Program Files\Nikon\NkView5\NkvBrows.exe               |           |
| 71%                                                       |           |
|                                                           |           |
|                                                           |           |
|                                                           |           |
|                                                           |           |
| InstallShield-                                            |           |
|                                                           | Abbrechen |

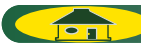

### 5 — Anlegen einer Verknüpfung

Nach der Installation der Programmkomponenten werden Sie gefragt, ob Sie auf dem Desktop eine Verknüpfung zur Nikon-View-5-Programmdatei anlegen möchten. Klicken Sie auf »**Ja**«, wenn Sie das Verknüpfungssymbol anlegen möchten. Wenn Sie auf »**Nein**« klicken, wird kein Verknüpfungssymbol angelegt.

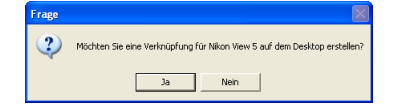

## 6 — Fertigstellen der Installation

Wenn Nikon View 5 installiert ist, erscheint ein entsprechender Hinweisdialog. Klicken Sie auf »**Fertigstellen**«.

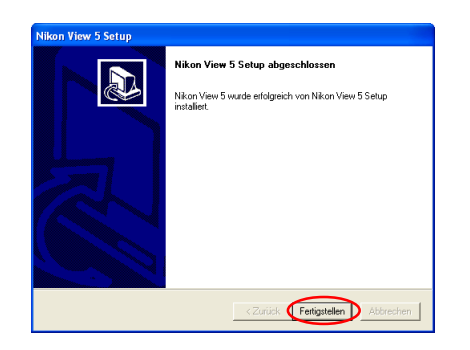

### 2.6 — FotoStation Easy.

Zuerst wird ein Dialog zur Auswahl einer Sprache für die Installation angezeigt. Wählen Sie die gewünschte Sprache aus und klicken Sie auf »**OK**«.

| Choose S | ietup Language 🛛 🛛 🛛                                                 |
|----------|----------------------------------------------------------------------|
| 8        | Select the language for this installation from<br>the choices below. |
|          | German                                                               |
|          | OK Cancel                                                            |

Nach der Anzeige des FotoStation-Startbildschirms haben Sie in einem weiteren Dialog die Möglichkeit, ein Ziel für die Installation auszuwählen. Befolgen Sie die Anleitung auf dem Bildschirm und fahren Sie mit der Installation fort.

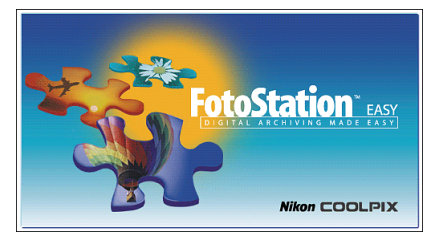

Klicken Sie im letzten Dialog zum Abschließen der Installation auf »**Fertig**stellen«.

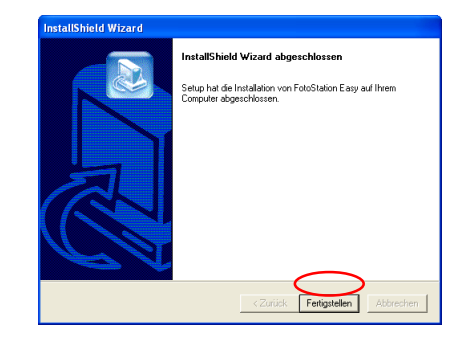

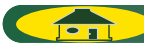

### 2.7 — Installation des Nikon-Importmoduls für Cumulus

Wenn Sie die Option **»Cumulus Plug-in«** (Importmodul für Cumulus) markiert haben, wird nun automatisch die Installation des Nikon-Importmoduls für Cumulus gestartet. Folgen Sie der Anleitung auf dem Bildschirm. Informationen zu den Einstellungen für Cumulus entnehmen Sie bitte dem Anhang »**Über Cumulus**«. Falls Sie das Nikon-Importmodul für Cumulus nicht zur Installation ausgewählt haben, fahren Sie bitte mit dem nächsten Schritt fort.

### Das Nikon-Importmodul für Cumulus

Das Nikon-Importmodul für Cumulus wird nur benötigt, wenn Sie Ihre Bilder mit dem Bilddatenbankprogramm Cumulus 5.0 von Canto Software katalogisieren. Das Importmodul versetzt Cumulus 5.0 in die Lage, die Bildinformationen der mit Nikon-Digitalkameras aufgenommenen Bilder auszulesen.

### 2.8 — Neustart

Nun haben Sie alle auf der Registerkarte »**Benutzerdefinierte Installa**tion« ausgewählten Komponenten installiert.Zuletzt wird der unten gezeigte Dialog eingeblendet. Klicken Sie auf »**Ja**«, um Ihren Computer neu zu starten.

| Willkom | men 🛛 🛛                                           |
|---------|---------------------------------------------------|
| 2       | Die Installation wurde erfolgreich abgeschlossen. |
|         | Ja Nein                                           |

Die angepasste Installation ist nun abgeschlossen.

#